# ALL3073WLAN Netzwerksteckdose

Stand: FW 3.30 Patch 1062

# 1. Lieferumfang

Bitte prüfen Sie die Verpackung und den Inhalt auf Schäden:

- > Deutet an der Verpackung etwas darauf hin, dass beim Transport etwas beschädigt wurde?
- > Sind am Gehäuse Gebrauchsspuren zu erkennen?

Sie dürfen das Gerät auf keinen Fall in Betrieb nehmen, wenn es beschädigt ist. Wenden Sie sich im Zweifelsfall an unseren technischen Kundendienst.

Verpackungsinhalt:

- ALLNET<sup>®</sup> ALL3073WLAN Netzwerksteckdose
- Ethernetkabel
- Gebrauchsanweisung

#### 2. Sicherheitshinweise

Beachten Sie unbedingt folgende Hinweise:

- Öffnen Sie niemals das Gerät.
- Führen Sie niemals eine Installation während eines Gewitters durch.
- Stellen Sie sicher, dass Leitungen stolper- und trittsicher verlegt werden.
- Setzen Sie das Gerät niemals direkter Sonneneinstrahlung aus.
- Stellen Sie das Gerät niemals in die Nähe von Wärmequellen.
- Stellen Sie das Gerät niemals auf Oberflächen, die wärmeempfindlich sind.
- Schützen Sie das Gerät vor Nässe, Staub, Flüssigkeiten und Dämpfen.
- Verwenden Sie das Gerät nicht in Feuchträumen und keinesfalls in explosionsgefährdeten Bereichen.
- Verwenden Sie zur Reinigung keine lösungsmittelhaltigen Putzmittel, sondern lediglich ein weiches, trockenes Antistatiktuch.
- Eine Reparatur darf nur durch geschultes, autorisiertes Personal durchgeführt werden.
- Bei nicht bestimmungsgemäßem Gebrauch ist eine Haftung durch ALLNET<sup>®</sup> ausgeschlossen.

# 3. Aufstellungs- und Montageort

#### Allgemein:

Die ALL3073 Netzwerksteckdose darf nur in trockenen Innenbereichen verwendet werden. Sorgen Sie für eine ausreichende Belüftung. Vermeiden Sie den Einfluss von Feuchtigkeit, Staub sowie Sonnen- oder andere Wärmestrahlung. Der Einbau hat so zu erfolgen, dass die Kabel (Netzwerkkabel und Anschlusskabel des Verbrauchers) nicht unter Zug sind, da diese sich sonst lösen können. Achten Sie darauf, dass der Maximalstrom von 8A des Relaisausgangs nicht überschritten wird.

#### 4. Inbetriebnahme

#### Anpassen des ALL3073 an Ihr Netzwerk

#### Erstverbindung mit LAN Kabel herstellen

- 1. Verbinden Sie Ihren Ethernet Switch mittels des beigefügten LAN Kabel mit Ihrer ALL3073. Achten Sie dabei darauf, dass die Stecker deutlich hörbar einrasten.
- Verbindung zwischen dem ALL3073 und dem PC/MAC herstellen: Der ALL3073 kommuniziert mit Hilfe des TCP/IP- Protokolls. Damit der ALL3073 von ihrem PC/MAC erkannt wird, müssen sich der PC oder MAC und der ALL3073 im gleichen Netzwerksegment befinden. Standardmäßig hat der ALL3073 folgende Einstellungen: IP-Adresse: Subnet Mask: 255.255.255.0
- 3. Bitte stellen Sie nun den PC oder MAC temporär auf eine freie Adresse zwischen 192.168.0.1 192.168.0.254 (nicht 192.168.0.100 diese ist schon von der ALL3073 Netzwerksteckdose vorbelegt).
- 4. Wenn Sie nun im Webbrowser (Internet Explorer, Firefox...) die Adresse 192.168.0.100 eingeben, erscheint die Startseite der ALL3073 Netzwerksteckdose.
- 5. Wählen Sie hier zunächst Ihre Sprache aus und bestätigen Sie mit "Save inputs"

| NET <sup>®</sup>                |                                                                     |                              | 01:01:14 |
|---------------------------------|---------------------------------------------------------------------|------------------------------|----------|
|                                 |                                                                     |                              | ALL3073  |
| 选择你的语言                          | Выберите Ваш язык                                                   | L noose your language        |          |
| Wählen Sie Ihre<br>Sprache      |                                                                     | Choisissez votre<br>language |          |
| Seleccione el<br>idioma deseado | Seleziona la tua<br>lingua                                          | Choose your<br>language      |          |
|                                 | English +                                                           |                              |          |
|                                 | Save inputs                                                         |                              |          |
| c                               | copyright © 2011-2014 ALLNET GmbH Computers<br>[000030_: 3.30.1062] | systeme                      |          |

6. Anschließend werden Sie auf die Seite "LAN Einstellungen" weitergeleitet. Hier können Sie die IP-Konfiguration Ihrer ALL3073WLAN vornehmen.

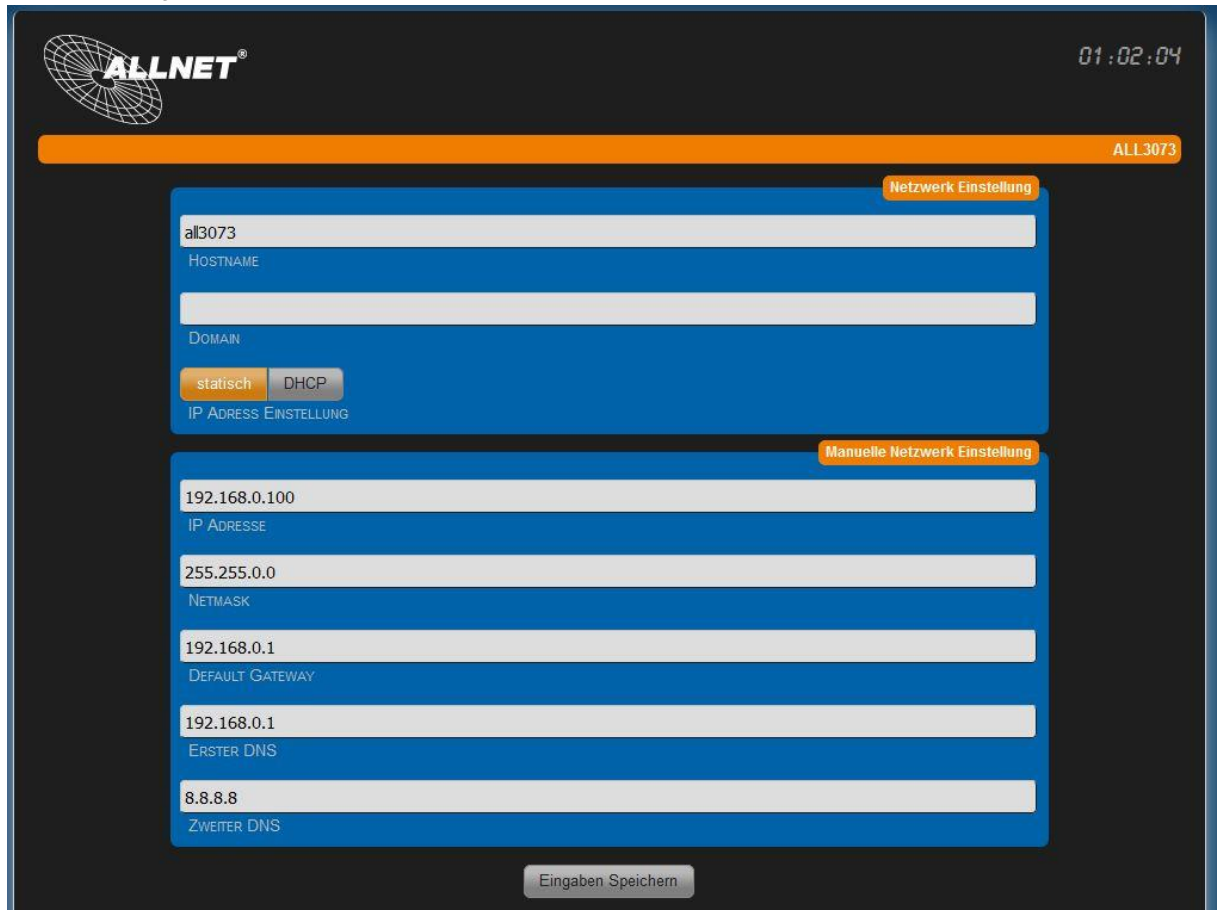

- a. Hostname: Hier geben Sie Ihren ALL3073 einen Namen, mit dem dieser im Netzwerk gefunden werden kann. Gültig sind nur folgende Zeichen: a-z, A-Z, 1-9 und Bindestrich (nicht am Anfang oder am Ende zu verwenden). Es dürfen keine Sonderzeichen und Leerzeichen verwendet werden.
- b. Domain (optional): Bitte vergeben Sie hier Ihren internen Domainnamen (ggf. Suchdomain)
- c. IP Adress Einstellung: Bei Auswahl "DHCP" verwendet der ALL3073 eine vom DHCP Server zugewiesene IP-Einstellung, Punkte d. h. entfallen. Bei "static" (default) wird die Adresse manuell vergeben.
- d. IP Adresse: Adresse des ALL3073 im Netzwerk (Bitte achten Sie darauf, dass Sie keine IP-Adresse doppelt vergeben Fragen Sie ggf. Ihren Administrator).
- e. Netmask : Default Einstellung 255.255.0.0
- f. Default Gateway: Tragen Sie hier das Standard-Gateway ein, i.d.R die IP-Adresse Ihres Routers.
- **g.** Erster DNS: Tragen Sie hier die Adresse Ihres DNS Servers ein. Bei Home-Netzwerken i.d.R die IP-Adresse Ihres Routers.
- h. Zweiter DNS: Default-Einstellung ist 8.8.8.8

Nach dem Ändern von Parametern "Eingaben Speichern" betätigen. Nach ca. 10 Sekunden sollte der ALL3073 mit den neuen Parametern erreichbar sein.

Hinweis: Bitte stellen Sie auch Ihren PC / MAC wieder auf die ursprüngliche Einstellungen zurück.

Als nächstes werden Sie auf die Zeiteinstellungen weitergeleitet. Hier können Sie die Urzeit des Geräts einstellen, damit z.B. zeitlich gesteuerte Schaltungen ordnungsgemäß funktionieren.

| ſ |                                                                 |                              |              |
|---|-----------------------------------------------------------------|------------------------------|--------------|
|   |                                                                 | Achtung                      |              |
|   |                                                                 | Datum und Uhrzeit sind nicht | korrekt!     |
|   |                                                                 | Aufzeichnungsfunktionen sind | Deaktiviert! |
|   | Hauptseite Funktionen Konfiguration                             | ALL3073                      |              |
|   |                                                                 | Zeitserver                   |              |
|   | GMT+1 Aktivier                                                  |                              |              |
|   | ZEITZONE AUTOMATISCHE SOMMERZEIT UMSCHALTUNG AKTIVEREN ODER DEA | AKTIVIEREN                   |              |
|   |                                                                 |                              |              |
|   |                                                                 |                              |              |
|   | ZEITSERVER AKTIVIEREN ODER DEAKTIVIEREN                         |                              |              |
|   | ptbtime1.ptb.de                                                 |                              |              |
|   |                                                                 |                              |              |
|   | ptbtime2.ptb.de                                                 |                              |              |
| I | NTP Server 2                                                    |                              |              |
| I | ntp0.fau.de                                                     |                              |              |
| I | NTP Server 3                                                    |                              |              |
| I | pool ata ora                                                    |                              |              |
| I | NTP Serverpool                                                  |                              |              |
| I | 0                                                               |                              |              |
| I | START VERZÖGERUNG (SEK)                                         |                              |              |
| I | Zeit Anzeige (kann nur geändert werden wenn der                 | Zeitserver deaktiviert ist)  |              |
| I |                                                                 |                              |              |
| I | 01:06:55<br>System Zeit                                         |                              |              |
|   |                                                                 |                              |              |
|   | 01.01.1970                                                      |                              |              |
|   | SYSTEM DATUM                                                    |                              |              |
|   | Eingaben Speichern                                              |                              |              |
|   |                                                                 |                              |              |

### Aufrufen der Hauptseite

Wenn Sie die Oberfläche der ALL3073 aufrufen, werden Sie automatisch auf die Hauptseite geleitet (Ausnahme: Gerät wird das erste Mal angeschlossen bzw. Reset wurde durchgeführt). Hier finden Sie den Schalter, um die Steckdose ein- und auszuschalten.

| CALINET <sup>®</sup>                                                       | 10:02:27 |
|----------------------------------------------------------------------------|----------|
| Hauptseite Funktionen Konfiguration                                        | ALL3073  |
| Schaltrelais                                                               |          |
| Copyright © 2011-2015 ALLNET GmbH Computersysteme<br>[Software: 3.30.1062] |          |

# WLAN Setup

#### Einstellen der WLAN Parameter

Geben Sie im Webbrowser die Adresse des ALL3073 Netzwerksteckdose ein. Einstellmöglichkeiten unter "*Konfiguration" > "WLAN Einstellung*".

| Ausgeschaltet Access Point Wireless Client<br>WLAN MODE |
|---------------------------------------------------------|
| WLAN MODE                                               |
|                                                         |
| Einschan Chaidharn                                      |
|                                                         |

- 1. Wählen Sie den Betriebsmodus für WLAN. Es stehen 3 Optionen zu Verfügung.
  - Ausgeschaltet. WLAN ist deaktiviert. (Default Einstellung)
  - Access Point. Der ALL3073 arbeitet selbst als WLAN Access Point.
  - Wireless Client. Der ALL3073 kann mit einem WLAN verbunden werden.
- 2. Für Access Point-Betrieb:

Stellen Sie jetzt Ihre Zugangsdaten für Ihr privates drahtloses Netzwerk ein.

**a.** "*SSID*": Geben Sie dem drahtlosen Netzwerk Ihren eigenen Namen. Bitte beachten Sie, dass hier keine Leerzeichen verwendet werden dürfen.

- **b.** "*Kanal*": Wählen Sie einen freien Kanal aus dem Drop-Down-Menü aus.
- **c.** "*WLAN AUTH MODE*": Wählen Sie eine für Sie passende Verschlüsselungsmethode (OPEN NONE, Shared WEP, WPAPSK-TKIP, WPAPSK-AES, WPA2PSK-TKIP, WPA2PSK-AES).

Empfehlenswert ist WPA2PSK-AES aufgrund der höchsten Sicherheit.

d. "CHIFFRIERSCHLÜSSEL"

|                   |                    |                                     | Wireless Einstellungen |
|-------------------|--------------------|-------------------------------------|------------------------|
| Ausgeschaltet     | Access Point       | Wireless Client                     |                        |
| WLAN MODE         |                    |                                     |                        |
| Vergeben Sie hier | die SSID für diese | en Access Point                     |                        |
| SSID              |                    |                                     |                        |
| 0                 | ÷                  |                                     |                        |
| KANAL             |                    |                                     |                        |
| WPA2PSK-AES       | •                  |                                     |                        |
| WLAN AUTH MODE    |                    |                                     |                        |
| Vergeben Sie hier | ein Passwort für   | den Zugriff auf diesen Access Point |                        |
| CHIFFRIERSCHLÜSSI | EL.                |                                     |                        |
|                   |                    | Eingaben Speichern                  |                        |

3. Bei Betrieb als **Wireless Client** können Sie sich durch betätigen des Button "Suche Accesspoints" die Daten der vorhanden WLANs anzeigen lassen. Um die Daten Ihres WLANs einfach zu übernehmen, betätigen Sie dafür den Button "Wählen" in der entsprechenden Zeile. Alle Daten mit Ausnahme des Chiffrierschlüssels werden übernommen.

|                    |                    |                           |                          | Wireless Einstellungen |
|--------------------|--------------------|---------------------------|--------------------------|------------------------|
| Ausgeschaltet      | Access Point       | Wireless Client           |                          |                        |
| WLAN MODE          |                    |                           |                          |                        |
| Geben Sie hier die | SSID des Access    | Point ein, mit dem sich ( | das Gerät verbinden soll |                        |
| SSID               |                    |                           |                          |                        |
| WPA2PSK-AES        | •                  |                           |                          |                        |
| WLAN AUTH MODE     |                    |                           |                          |                        |
| Geben Sie hier da  | s Passwort ein für | den Zugriff auf den Acc   | ess Point                |                        |
| CHIFFRIERSCHLÜSS   | EL                 |                           |                          | PASSWORT ANZEIGEN      |
|                    |                    | Suche Accesspoints        | Eingaben Speichern       |                        |

Stellen Sie Ihre Zugangsdaten für Ihr privates drahtloses Netzwerk ein.

- a. "SSID": Eintrag muss identisch mit Ihrem WLAN sein. Leerzeichen sind nicht erlaubt.
- **b.** "Kanal": Einstellung muss identisch mit Ihrem WLAN sein.
- c. "WLAN AUTH MODE": Wählen Sie die mit Ihrem WLAN identische Verschlüsselungsmethode.
- (OPEN NONE, Shared WEP, WPAPSK-TKIP, WPAPSK-AES, WPA2PSK-TKIP, WPA2PSK-AES).
- d. "CHIFFRIERSCHLÜSSEL": Eintrag muss identisch mit Ihrem WLAN sein

Nach dem Ändern von Parametern "Eingaben Speichern" betätigen. Nach ca. 5 Sekunden sollte die ALL3073 mit den neuen Parametern erreichbar sein.

# **DHCP Server**

Einstellmöglichkeiten unter "Konfiguration" > "DHCP Server".

Der ALL3073 kann als DHCP Server arbeiten. Aktivieren sie diese Funktion nur, wenn der ALL3073 als Standalone Access Point betrieben wird bzw. kein anderer DHCP-Server in Ihrem Netzwerk aktiv ist. Achtung: Wenn diese Funktion aktiviert ist und der ALL3073 irrtümlich mit Ihrem LAN verbunden ist, kann es zu Störungen kommen.

|                              | DHCP Server                 |
|------------------------------|-----------------------------|
| Deaktiviert Aktiviert        |                             |
| DHCP Server Modus            |                             |
|                              | DHCD Server Einstellungen   |
| 102 168 0 110                | Ditter Server Einstellungen |
| IP ADDRESS PANCE REGINIT BEI |                             |
| 192 168 0 149                |                             |
| IP ADDRESS RANGE ENDET BEI   |                             |
| 255.255.255.0                |                             |
| NETMASK                      |                             |
| 192.168.0.1                  |                             |
| GATEWAY                      |                             |
| 192.168.0.1                  |                             |
| DNS 1                        |                             |
| 194.25.2.129                 |                             |
| DNS 2                        |                             |
| 212.18.0.5                   |                             |
| DNS 3                        |                             |
|                              |                             |
| Eingaben Speid               | :hem                        |

- a. DHCP Server Modus: Deaktiviert / Aktiviert Default = Deaktiviert.
- b. IP Adresse Range beginnt bei: Die automatische Vergabe der IP-Adressen beginnt mit xxx.xxx.xxx Default = 192.168.0.110.
- c. IP Adresse Range endet bei: Die automatische Vergabe der IP-Adressen endet mit xxx.xxx.xxx Default = 192.168.0.149.
- d. Netmask: Default = 255.255.255.0 . Passend zu 192.168.xxx.xxx .
- e. Gateway: Bei standalone Betrieb ohne Belang. Sonst Ihre Routeradresse.
- f. DNS 1: Bei standalone Betrieb ohne Belang. Sonst Ihre DNS-Serveradresse.
- g. DNS 2: Bei standalone Betrieb ohne Belang.
- h. DNS 3: Bei standalone Betrieb ohne Belang.

# ALL3073 Einstellung

### 1. Geräte Einstellung

Geben Sie im Webbrowser die Adresse der ALL3073 Netzwerksteckdose ein. Einstellmöglichkeiten unter *"Konfiguration" > "*Geräte Einstellungen" >

| eräte Einstellungen   | Darstellung | Fernsteuerung |                                                |
|-----------------------|-------------|---------------|------------------------------------------------|
| 1                     |             |               | Allgemein                                      |
| ALL3073               |             |               |                                                |
| Geräte Name           |             |               |                                                |
| 954                   |             |               |                                                |
| ORTSÜBLICHER LUFTD    | RUCK        |               |                                                |
| Deaktiviert Aktiviert |             |               | Deaktiviert Aktiviert                          |
| EXPERTENANSICHT       |             |               | KEINE INTERNETVERBINDUNG, NUR LOKALES NETZWERK |
|                       |             |               |                                                |
|                       |             | Eingab        | en Speichern                                   |

- a. Geräte Name: Wählen Sie hier bitte den Namen für Ihr Gerät.
- b. Ortsüblicher Luftdruck: Hier können Sie den Luftdruck Ihres Ortes eintragen (default: 954 hPa)
- c. Expertenansicht: Aktivieren / Deaktivieren, Zugriff auf erweiterte Systemeinstellungen
- **d.** Keine Internetverbindung, nur lokales Netzwerk: Setzen Sie diesen Eintrag bitte auf "Aktiviert", wenn die ALL3073WLAN keinen Zugriff auf das Internet hat.

Nach dem Ändern von Parametern "Eingaben Speichern" betätigen.

#### 2. Darstellung

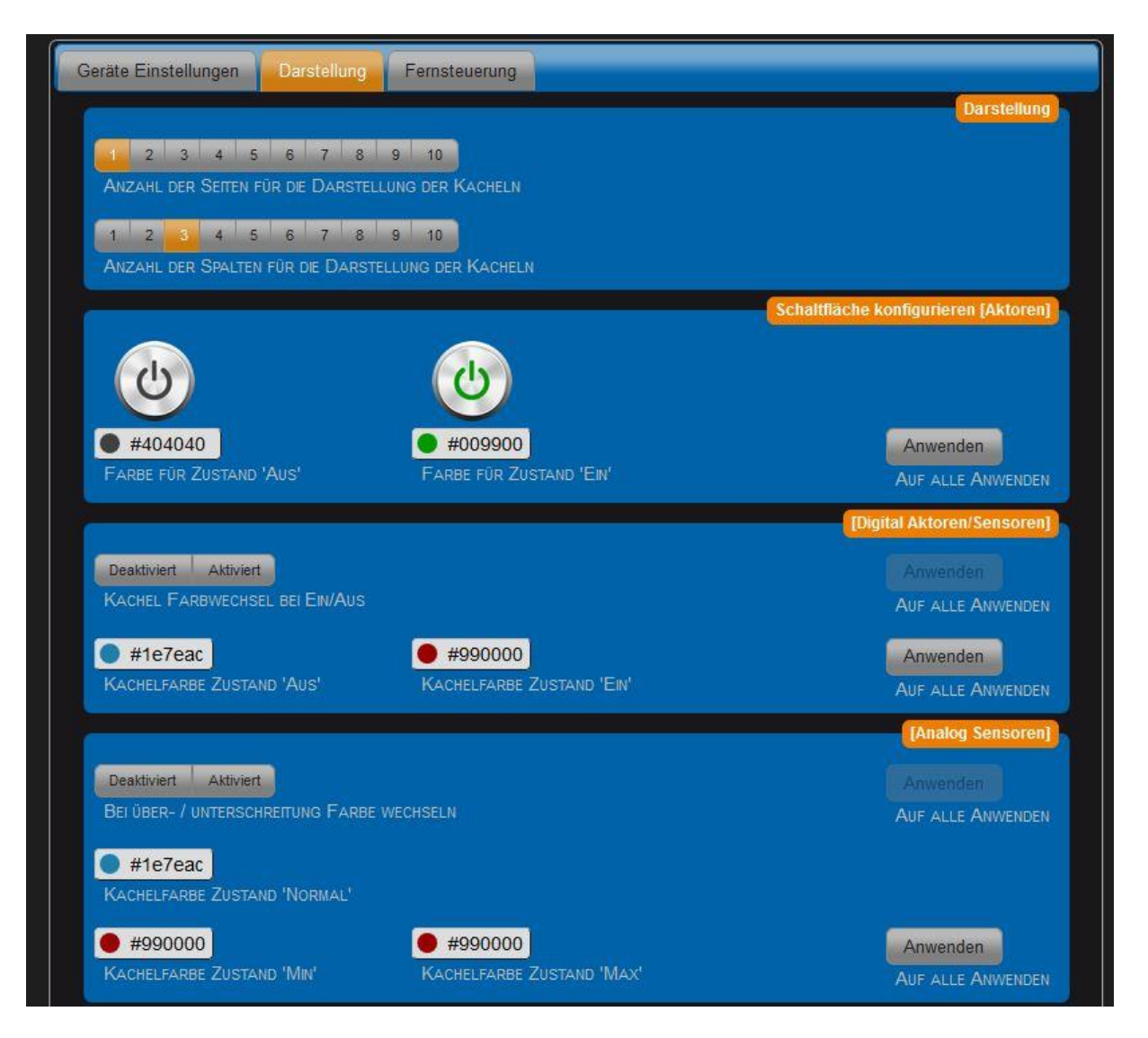

- a. Anzahl der Seiten für die Darstellung der Kacheln: Hier können Sie auswählen, wie viele Seiten auf der Hauptseite für die einzeln en Kacheln verwendet werden sollen. Ebenfalls können Sie festlegen, welche der Seiten beim Laden der Oberfläche zuerst angezeigt werden soll.
- **b.** Anzahl der Spalten für die Darstellung der Kacheln: Wählen Sie hier die Anzahl an Spalten auf einer Seite.
- c. Schaltflächen konfigurieren: Stellen Sie hier die angezeigten Farben für den Zustand "Ein" und "Aus" ein (bzw. für weitere Aktoren analog / digital die Farben für Ein / Aus / Normal / Min / Max

|                                   |                    | Wert zu Text [Digital Sensoren]     |
|-----------------------------------|--------------------|-------------------------------------|
|                                   |                    | Anwenden                            |
| TEXT FÜR ZUSTAND 0                | TEXT FÜR ZUSTAND 1 | AUF ALLE ANWENDEN                   |
| Deaktiviert Aktiviert             |                    |                                     |
| ZUSTAND 0/1 EINEN TEXT ZUWEISEN   |                    | AUF ALLE ANWENDEN                   |
|                                   |                    | Text Kachel Schriftgröße [Sensoren] |
| 55                                |                    | Anwenden                            |
| SCHRIFTGRÖSSE FÜR DOPPELTE BREITE |                    | AUF ALLE ANWENDEN                   |
| 33                                |                    | Anwenden                            |
| SCHRIFTGRÖSSE FÜR EINFACHE BREITE |                    | AUF ALLE ANWENDEN                   |
|                                   |                    | Wetter Widget                       |
| Deaktiviert Aktiviert             |                    |                                     |
| WETTER-WIDGET ANZEIGEN            |                    |                                     |
|                                   |                    |                                     |
|                                   | Eingaben Speichern |                                     |

- **a.** Wert zu Text [Digital Sensoren]: Hier können Sie für verschiedene Zustände einen Test eintragen, der bei Erfüllung des Zustands angezeigt wird.
- b. Text Kachel Schriftgröße [Sensoren]: Hier legen Sie die Schriftgröße für die einzelnen Kacheln fest.
- c. Wetter-Widget anzeigen: Wenn Sie das aktuelle Wetter auf der Hauptseite sehen möchten, aktivieren Sie bitte diese Option.

#### 4. Fernsteuerung

Wählen Sie diesen Reiter, um die Fernsteuerungseinstellungen vorzunehmen.

| Geräte Einstellungen Da | rstellung Fernsteuerung | Seitennamen                                                    |  |
|-------------------------|-------------------------|----------------------------------------------------------------|--|
| Deaktiviert Aktiviert   | N (NUR   ESEN)          | Deaktiviert Aktiviert<br>FERNSTELIERLING AKTIVIEREN (SCHALTEN) |  |
| BENNESSEDWAVE           |                         |                                                                |  |
|                         |                         |                                                                |  |
| PASSWORT                | _                       |                                                                |  |
|                         | Eing                    | aben Speichern                                                 |  |

- a. Bei Aktivieren können Sie festlegen, ob der Remote-Zugreifer nur lesen oder auch schalten darf.
- b. Benutzername: Wählen Sie hier einen Benutzernamen für den Remotezugriff
- c. Passwort: Wählen Sie hier ein Passwort für den Benutzer

#### 5. Seitennamen

| Geräte Einstellungen | Darstellung | Fernsteuerung | Seitennamen    |
|----------------------|-------------|---------------|----------------|
|                      |             |               |                |
| BEZEICHNUNG FÜR SE   | пе 1        |               |                |
|                      |             |               |                |
| BEZEICHNUNG FÜR SE   | пе 2        |               |                |
|                      |             | Eing          | aben Speichern |

Hier können Sie für Ihre Seiten auf der Hauptseite zur Identifikation jeweils einen Namen vergeben.

#### **Dienste Einstellungen**

Einstellmöglichkeiten unter "Konfiguration" > "Dienste Einstellungen".

Für die Integration externer Aktoren sind auf der ALL3073 Dienste installiert. Dieser Dienst verbindet sich mit den Aktoren entsprechend den dafür ausgewählten Parametern. Diese Parameter sind so ausgewählt, dass ein Störungsfreier Betrieb möglich ist.

Diese Einstellungen sind nur sichtbar wenn in "Konfiguration Geräte Einstellungen" die Expertenansicht aktiviert ist.

#### ALL3075

Die Zugriffe auf externe ALL307x Aktoren erfolgt über das Ethernet.

| 5<br>VERZÖGERUNG ZWISCHEN ZUGRIFFEN (SEKUNDEN)<br>3<br>MAX. VERBINDUNGS VERSUCHE | 5<br>VERZÖGERUNG ZWISCHEN ZUGRIFFEN (SEKUNDEN)<br>3<br>MAX, VERBINDUNGS VERSUCHE |   | - |   |   |  |
|----------------------------------------------------------------------------------|----------------------------------------------------------------------------------|---|---|---|---|--|
| 3<br>MAX. VERBINDUNGS VERSUCHE                                                   | 3<br>MAY, VERRINDI INDO VERSI (PHE                                               |   |   |   |   |  |
| 3<br>MAX. VERBINDUNGS VERSUCHE                                                   |                                                                                  |   |   |   |   |  |
|                                                                                  | TRACT A CONDUCTOR AND A CONDUCTION                                               | _ | _ | _ | _ |  |
|                                                                                  |                                                                                  |   |   |   |   |  |

- a) Verzögerung zwischen den Zugriffen: Default = 5sec. Diese periodischen Zugriffsrate dienen der Kommunikation mit den externen Aktoren, es wird der IST mit SOLL Zustand abgeglichen. Aktuelle Zustandsänderungen die von dem ALL3500 ausgehen, werden unabhängig dieser Pollingrate durchgeführt. Es wird für jeden externen Aktor dieses Polling durchgeführt, deshalb die Zugriffsrate bei komplexen Systemen nicht zu hoch ansetzen.
- b) Max. Verbindungs Versuche: Default = 3. Dieser Wert gibt an wie oft eine Wiederholung der Abfrage stattfindet ohne dass ein Fehler angezeigt wird. Ist dieser Sensor nicht erreichbar wird die Pollingrate nicht unterbrochen.

# System Daemons

Es kann durch Ändern dieser Parameter das Abfrageverhalten der internen und externen ALLNET Sensoren beeinflusst werden.

| Deaktiviert Aktiviert                        | Deaktiviert Aktiviert             |
|----------------------------------------------|-----------------------------------|
| SYNCHRONISATION MIT RTC                      | STROMSPARFUNKTION FÜR SENSOREN    |
| 50                                           |                                   |
| Zeitverzögerung zwischen Messungen           |                                   |
| 300                                          |                                   |
| ZEIT NACHDEM EIN WERT (BEI NICHT AKTUALISIER | RUNG) ALS UNGÜLTIG VERWORFEN WIRD |
|                                              |                                   |

# Protokollierung

Diese Einstellungen sind nur bei aktivierter Expertenansicht sichtbar. Es können Log Meldungen an einen externen Syslog Server gesandt werden. Wird die Ausgabe an den Syslog Server aktiviert, werden alle Log Dateien der aktivierten Daemonen an diesen Syslog Server gesandt.

Bei deaktivierten Syslog Server erfolgt die Log Ausgabe der einzelnen Daemonen intern auf dem ALL3500 im Verzeichnis /tmp/wwwreports/. Der Zugang zur Systemconsole kann entweder über die COM1 Schnittstelle oder über das Netzwerk mit einem Telnetprogramm hergestellt werden. Es kann auf die Files auch über FTP zugegriffen werden.

SSL und FTP Zugangseinstellungen im Kapitel "WEB Server und Benutzer" "FTP Server Einstellung / SSH Server Einstellung".

| ALL3075 Dienst System Daemons Protokollierung        |
|------------------------------------------------------|
| Deaktiviert Aktiviert<br>Syslog Server Einschalten   |
| 127.0.0.1                                            |
| Syslog Server IP                                     |
| Aus 1 2 3 max                                        |
| Loglevel Override                                    |
|                                                      |
| 5000                                                 |
| Maximale Protokolldatei Grösse (in KB)               |
|                                                      |
| SHM DAEMON PROTOKOLLERUNGS STUFE                     |
|                                                      |
|                                                      |
| MARKA DALINON (ALARNE) FROTOROLLIERUNGS STOFE        |
| Aus 1 2 3 max                                        |
| ALL3075 DAEMON PROTOKOLLIERUNGS STUFE                |
| Aus 1 2 3 max                                        |
| MAILSVERSAND PROTOKOLLIERUNGS STUFE                  |
| Aus 1 2 3 max                                        |
| TIMER DAEMON (ZEITSTEUERUNG) PROTOKOLLIERUNGS STUFE  |
| Aus 1 2 3 max                                        |
| UPDATE PROTOKOLLIERUNGS STUFE                        |
| Aus 1 2 3 max                                        |
| HISTORY DAEMON (AUFZEICHNUNG) PROTOKOLLIERUNGS STUFE |
| Aus 1 2 3 max                                        |
| I2C DAEMON PROTOKOLLIERUNGS STUFE                    |
| Aus 1 2 3 max                                        |
| DOWNLOAD DAEMON PROTOKOLLIERUNGS STUFE               |
| Arrs 1 2 3 max                                       |
| KAMERA DAEMON PROTOKOLLIERUNGS STUFE                 |
|                                                      |

- a. **Syslog Server einschalten:** Default = Deaktiviert.
- b. Loglevel Override: Einstellung der Logintensität für Syslogprotokoll.
- c. Maximale Protokolldatei Größe: Default = 5000KB
- d. Xxx Daemon Protokollierungs Stufe: Default = Aus

*Wichtig* ! Nach einer Fehlersuche sollte die Einstellung für den Loglevel immer auf den Default wert "Aus" gesetzt werden. Ein aktivierter Log Report kann die System-Performance und Stabilität beeinträchtigen.

#### **SMTP-Einstellung**

Zu erreichen unter "Konfiguration" -> "SMTP Einstellungen"

Es besteht die Möglichkeit, dass die ALL3073 Emails bei verschieden Ereignissen an eine vorgegebene Email-Adresse sendet.

*Hinweis:* Es sind nur authentifizierte Anmeldungen zugelassen.

|                                    | SMTP Einstellungen |
|------------------------------------|--------------------|
| Test eMail versenden Log Datei     |                    |
| EINSTELLUNGEN / ÜBERTPAGUNG TESTEN |                    |
|                                    |                    |
|                                    |                    |
| smtp.server.com                    |                    |
| SMTP Server                        |                    |
| Koine Verschlüsselung SSL STADTILS |                    |
|                                    |                    |
| SICHERHEITSTYP PORT                |                    |
| Benutzername                       |                    |
| Benutzername für die Anmeldung     |                    |
| Pacewort                           |                    |
|                                    |                    |
| PASSWORT FOR DIE ANMELDONG         |                    |
|                                    |                    |
| ihre.emailadresse@server.com       |                    |
| Absender Adresse                   |                    |
|                                    |                    |
| ALL3073                            |                    |
|                                    |                    |
| Signatur                           |                    |
|                                    |                    |
| Eingaben Speichern                 |                    |

- a. "SMTP-Server": Tragen Sie bitte hier die IP-Adresse / DNS-Namen des SMTP-Servers ein
- b. "Benutzername für die Anmeldung": Dieser Username muss auf dem Server existieren.
- c. "Passwort für die Anmeldung": Passwort muss angegeben werden.
- d. "Absender Adresse": Für alle ausgehenden Emails wird diese verwendet.
- e. "Signatur": Tragen Sie hier einen Text ein, der in der E-Mail angezeigt werden soll. Hier können auch Platzhalter für Datum (%D) und Zeit (%T) eingetragen werden.
- f. "Test eMail versenden": Nach Abschluss aller Einstellungen (Speichern bitte nicht vergessen) können Sie hier eine Testmail versenden.

#### Web Server und Benutzer

#### 1. Web Server Einstellung

Einstellmöglichkeiten unter "*Einstellungen"* > *"Konfiguration"* > *"*Web Server und Benutzer" Es besteht die Möglichkeit, den Zugriff auf die Webseite auf sichere Übertragung (https) umzustellen. Zusätzlich kann ein User und Admin Profil eingerichtet werden. Dadurch ist es möglich, den Benutzerkreis einzuschränken.

| Web server Einstellung                     | FTP Server einstellung     | SSH Server einstellung |                        |  |
|--------------------------------------------|----------------------------|------------------------|------------------------|--|
| http:// https://<br>BETRIEBSART MIT / OHNE | SSL                        |                        |                        |  |
| 80<br>HTTP Port Nummer                     |                            |                        |                        |  |
|                                            |                            |                        | Benutzer Einstellungen |  |
| Geben Sie hier einen                       | Namen für den 'Standar     | d Benutzer' ein        |                        |  |
| BENUTZERNAME                               |                            |                        |                        |  |
| Geben Sie hier das F                       | aßwort für den 'Standard   | l Benutzer' ein        |                        |  |
| PASSWORT                                   |                            |                        |                        |  |
| Geben Sie hier einen                       | Namen für den 'Administ    | rator' ein             |                        |  |
| ADMIN BENUTZERNAME                         |                            |                        |                        |  |
| Geben Sie hier das F                       | Paßwort für den 'Administr | rator' ein             |                        |  |
| Admin Kennwort                             |                            |                        |                        |  |
|                                            |                            |                        |                        |  |
|                                            |                            | Eingaben Speichern     |                        |  |

- 1. Betriebsart mit / ohne SSL: Default = ohne
- 2. http Port Nummer : http = 80 / https = 443
- 3. Benutzername:
- 4. Passwort:
- 5. Admin Benutzername:
- 6. Admin Kennwort:

Hinweis: Es ist sinnvoll immer einen Eintrag für den Admin Benutzer mit Passwort zu machen. Zusätzlich kann ein User Name / Password eingerichtet werden. Ein alleiniges Einrichten eines UserName / Passwort ist nicht sinnvoll weil, durch den offenen Admin Zugang weiterhin alle Webseiten ungeschützt sind.

#### 2. FTP Server Einstellung

Hier lässt sich der FTP-Server aktivieren bzw. Portnummer (default: 21) und ein Passwort für den Benutzer *ftp* anlegen.

| Web server Einstellung                        | FTP Server einstellung | SSH Server einstellung |  |
|-----------------------------------------------|------------------------|------------------------|--|
| Aktiviert Deaktiviert<br>FTP Server aktiviere | N ODER DEAKTIVIEREN    |                        |  |
| 21                                            |                        |                        |  |
| FTP Portnummer                                |                        |                        |  |
|                                               |                        |                        |  |
| PASSWORT FOR DENUTZ                           | ER IUP                 |                        |  |
|                                               |                        | Eingaben Speichern     |  |

#### 3. SSH Server Einstellung

Hier können Sie den SSH-Zugang aktivieren und ein Passwort für den Benutzer root festlegen.

| Web server Einstellung                         | FTP Server einstellung   | SSH Server einstellung |
|------------------------------------------------|--------------------------|------------------------|
| Aktiviert Deaktiviert<br>SSH Server aktivieren | N ODER DEAKTIVIEREN      |                        |
| Geben Sie hier das Pa                          | aßwort für den 'root Ben | utzer' ein             |
| PASSWORT FÜR BENUTZI                           | ER root                  |                        |
|                                                |                          |                        |
|                                                |                          | Eingaben Speichern     |

Wichtig: Bitte aktivieren Sie diese Option nur, wenn Sie sie wirklich benötigen! Ändern Sie auf jeden Fall das Passwort auf ein sicheres!

# Geräte Status

Einstellmöglichkeiten unter "Konfiguration" > "Geräte Status"

|                   |             |              |                           |                         | Version          |
|-------------------|-------------|--------------|---------------------------|-------------------------|------------------|
|                   | 0.00        |              |                           |                         |                  |
| SOFTWARE          | 3.30        |              |                           |                         |                  |
| Ратсн             | 1062        |              |                           |                         |                  |
| HARDWARE          | 0.02        |              |                           |                         |                  |
| MAC               | 00:0F:C9:0E | C4:C3 (ETH2) |                           |                         |                  |
|                   | 00:0F:C9:0E | C4:C2 (RA0)  |                           |                         |                  |
|                   |             |              |                           |                         | Sustam Info      |
|                   |             |              |                           |                         | System mig       |
| GESAMT            | BELEGT      | FREI         | GERÄTESPEICHER            |                         |                  |
| 60844 kB          | 40648 kB    | 20196 kB     | 9.38 MB                   |                         |                  |
| SYSTEM INFO       |             |              | RETRIERSZEIT              |                         |                  |
| 12.10.2015 - 13:1 | 17:32       |              | 3:32 Stunden              |                         |                  |
|                   |             |              |                           |                         |                  |
|                   |             |              |                           |                         | Dienste          |
| all3075 demon     | 3.203       |              | monitoring demon          | 3.202 läuft             |                  |
| camera upload o   | demon 3.202 |              | rc read demon             | 3.216 läuft             |                  |
| download demon    | 3.206       |              | rc write demon            | 3.204 läuft             |                  |
| history_demon     | 3.233       |              | <br>sensor_shm_demon      | 3.217 läuft             |                  |
| i2c_demon         | 3.241       |              | timer_demon               | 3.204 läuft             |                  |
| matrix_demon      | 3.217       |              | update_demon              | 3.205 läuft             |                  |
|                   |             |              |                           | onfiguration Sichorn /M | finderborstellen |
|                   |             |              |                           | anguration sichem / vi  | negermenstemen   |
| Konfiguration Si  | chern       |              | Konfiguration Laden Durch | suchen Hochlade         | n                |
|                   |             |              | Paran Paran               |                         |                  |
|                   |             |              | Gerät Neustarte           | n / Zurücksetzen auf W  | erkseinstellung  |
| -                 |             |              |                           |                         |                  |
| Neusta            | rt          | Werkseinste  | llungen                   |                         |                  |
|                   |             |              |                           |                         |                  |

Diese Seite gibt einen Überblick über das System:

- Hardware Version
- Software Version
- MAC Adresse
- Speicherbelegung
- Betriebsdauer
- Diensteübersicht
- Datum / Uhrzeit

Die folgenden Einstellmöglichkeiten und Funktionen bestehen:

- Sichern der aktuellen Konfiguration
- Wiederherstellen einer gesicherten Konfiguration
- Zurücksetzen auf Werkseinstellung
- Neustarten

# Update Einstellungen

Einstellmöglichkeiten unter "Einstellungen" > "Konfiguration" > "Update Einstellungen"

Es besteht die Möglichkeit manuell nach Updates sofort zu suchen und diese zu installieren. Die Werkseinstellung des ALL3073 führt automatisch bei jedem Systemstart und einmal innerhalb von 24H eine Suche nach Updates durch. Optional besteht die Möglichkeit, ein Firmware File direkt zu laden.

|                |                |                              | Version              |
|----------------|----------------|------------------------------|----------------------|
| DEVICE         | ALL3073        | Update Prüfung               |                      |
| HARDWARE       | 0.02           |                              |                      |
| SOFTWARE       | 3.30           | Installierte Patches/Updates |                      |
| Ратсн          | 1062           |                              |                      |
| DEVICE ID      | 000FC90EC4C3   |                              |                      |
|                |                | Automat                      | ische Aktualisierung |
|                |                |                              |                      |
| Em Aus         |                | Manuell                      |                      |
| AUTOMATISCHE / | AKTUALISIERUNG | STARTZEIT                    |                      |
| -              |                | Fim                          | ware Aktualisierung  |
| Patch Datei    | Durchsuchen    | Hochladen                    |                      |
|                |                |                              |                      |

# Funktionen

Die Funktionen bieten Ihnen die Möglichkeit, zusätzlich zu den internen Schaltfunktionen weitere externe Aktoren zu verwenden. Mit dem ALL3073 können weitere ALL3073 und auch z.B. ALL3075V2 Aktoren gesteuert werden. Dieser ALL3073 funktioniert dann als Master über dessen WEB-Oberfläche und Zeitsteuerung die externe Aktoren gesteuert werden.

#### Allnet Remote Geräte

Einstellmöglichkeiten unter "Funktionen" > "ALLNET Remotegeräte"

Die ALL3073 kann mit anderen ALLNET-MSR-Geräten erweitert werden. Die Kommunikation erfolgt entweder über LAN oder WLAN. Dies hat den Vorteil, dass Remote-Sensoren / Aktoren ebenfalls von der Hauptseite der ALL3073 angezeigt und gesteuert werden können.

Als erstes muss ein neues Remotegerät angelegt werden:

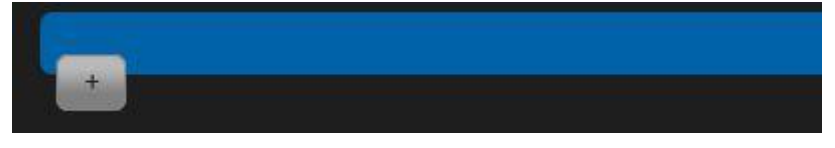

Anschließend wird die IP-Adresse des zu steuernden Gerätes eingetragen:

| z.B. 192.168.0.100 oder test.dyndns.org | 80     |
|-----------------------------------------|--------|
| IP / URL ADRESSE DES REMOTE GERÄTES     | Port   |
| Zurück zur Liste                        | Prüfen |

Wenn das Gerät identifiziert wurde, können hier dessen Sensoren / Aktoren ausgewählt werden:

| GEFUNDENER GERÄTETYP: ALL4076                                                         |                                        |                                                                  |      |
|---------------------------------------------------------------------------------------|----------------------------------------|------------------------------------------------------------------|------|
| 192.168.20                                                                            |                                        |                                                                  | 80   |
| IP / URL ADRESSE DES REMOTE GERÄTE                                                    | ES                                     |                                                                  | PORT |
| GEFUNDENE SENSOREN<br>KONTAKT EINGANG 1<br>KONTAKT EINGANG 4<br>USB TYP-B ÜBERWACHUNG | Kontakt Eingang 2<br>Kontakt Eingang 5 | <ul> <li>KONTAKT EINGANG 3</li> <li>KONTAKT EINGANG 6</li> </ul> |      |
| Alle Auswählen Auswahl aufheben                                                       |                                        |                                                                  |      |
| GEFUNDENE AKTOREN (READ ONLY) SCHALTRELAIS 1 SCHALTRELAIS 4                           | SCHALTRELAIS 2<br>SCHALTRELAIS 5       | <ul> <li>SCHALTRELAIS 3</li> <li>SCHALTRELAIS 6</li> </ul>       |      |
| Alle Auswählen Auswahl aufheben                                                       |                                        |                                                                  |      |
| Zurück zur Liste                                                                      |                                        | Auswahl Übernehmen                                               |      |

# **Externe Aktoren**

Einstellmöglichkeiten unter "Funktionen" > "Externe Aktoren"

Nach dem Anklicken des Pluszeichens wird automatisch die Maske für das Einrichten des Aktors geöffnet.

| tor                          |        |  |  |
|------------------------------|--------|--|--|
| Aktiviert                    |        |  |  |
| AKTOR AKTIVIEREN ODER DEAKTI | VIEREN |  |  |
| Aktor Typ wählen             |        |  |  |
| Plugwise                     |        |  |  |
| zur                          | Liste  |  |  |

- 1. Aktor Aktivieren oder Deaktivieren.
- 2. Aktor Typ wählen: Wählen Sie hier aus, ob Sie eine ALL3075 oder einen Plugwise-Dienst ansprechen möchten
- 3. Aktor Name: Wählen Sie einen zur Aufgabe passenden Namen. Dieser Name wird in der Hauptseite angezeigt.

4. Aktor Beschreibung: Die Beschreibung dient der detaillierten Information, wird jedoch nicht auf der Hauptseite angezeigt.

| Aktor Param  | eter Sicherheit  |       |                |   |
|--------------|------------------|-------|----------------|---|
| 192.168.0.10 | 0                |       |                |   |
| ALL3075 IP   | Adresse          |       |                |   |
|              |                  |       |                |   |
| AKTOR NAME   |                  |       |                |   |
|              |                  |       |                |   |
| AKTOR BESCH  | REIBUNG          |       |                | _ |
|              |                  |       |                |   |
|              | Zurück zur Liste | Einga | aben Speichern |   |

5. ALL3075 IP Adresse: Jeder ALL3075 hat eine eigene IP-Adresse. Geben Sie die Adresse, die Sie im ALL3075 konfiguriert haben, hier ein.

| BENUTZERNAME |              |  |  |  |
|--------------|--------------|--|--|--|
| PASSWORT     | Benutzername |  |  |  |
| PASSWORT     |              |  |  |  |
|              | Passwort     |  |  |  |

Dieser Reiter erscheint nur, wenn Sie als Aktor die ALL3075 ausgewählt haben!

- 6. Benutzername: Nur wenn Sie im ALL3075 einen Benutzernamen vergeben haben, ist dieser hier einzutragen.
- 7. Passwort: Nur wenn Sie im ALL3075 einen Benutzernamen vergeben haben, ist auch das Passwort hier einzutragen.

Wenn Sie Plugwise ausgewählt haben, tragen Sie die Daten bitte folgendermaßen ein (Wichtig: funktioniert nicht mit ALL3075):

| 000000000000000000000000000000000000000 | 000   |  |  |
|-----------------------------------------|-------|--|--|
| PLUGWISE MAC AD                         | RESSE |  |  |
|                                         |       |  |  |
| Aktor Name                              |       |  |  |
|                                         |       |  |  |
| AKTOR BESCHREIBUI                       | NG    |  |  |

#### Virtuelle Sensoren

Einstellmöglichkeiten unter "Funktionen" > "Virtuelle Sensoren"

Mit virtuellen Sensoren stehen vielfältige Möglichkeiten mit Anzeige von Werten zur Verfügung. Ebenfalls können die Ausgaben mehrerer Sensoren zusammengefasst werden. Virtuelle Sensoren können die Aufgabe von Variablen haben. Komplexe Regelnetze können dadurch aufgebaut werden. Das Ergebnis eines virtuellen Sensors wird auf der Hauptseite in gleicher Weise wie ein Sensor dargestellt. Die Ausgabe kann auch unterdrückt werden, der Ausgabewert kann für weitere Operationen verwendet werden.

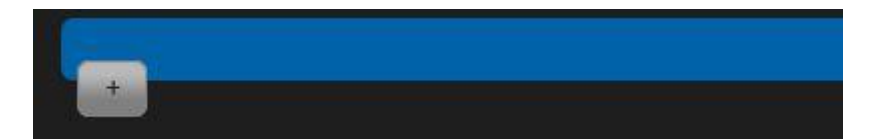

Nach dem Anklicken des Pluszeichens wird automatisch die Maske zum Einrichten eines neuen virtuellen Sensors geöffnet.

|                                   |                                                                                                    | Virtueller Sensor  |
|-----------------------------------|----------------------------------------------------------------------------------------------------|--------------------|
| Jitte geben Sie einen Namen für d | len virtuellen Sensor ein                                                                                                    |                    |
| Sensor Name                       |                                                                                                    |                    |
| Hier können Sie eine Beschreibun  | g für den virtuellen Sensor einget                                                                                                    | ben i              |
| SENSOR BESCHREIBUNG               |                                                                                                    |                    |
|                                   |                                                                                                    |                    |
| ABS()                             |                                                                                                    |                    |
| nur > 0                           |                                                                                                    |                    |
| Tendenz                           |                                                                                                    |                    |
| Sensor Duplizieren                |                                                                                                    | Eingaben Speichern |
| Virtueller Aktor                  |                                                                                                    |                    |
|                                   |                                                                                                    |                    |
| - Operationen -                   | E.                                                                                                    |                    |
| Addition                          |                                                                                                    |                    |
| Subtraktion                       |                                                                                                    |                    |
|                                   | 2011-2015 ALLNET GmbH<br>ISoftware: 3 30 106                                                                                                    | I Computersysteme  |
| Multiplikation                    | Loon and a state of the state of the state o | -1                 |

- a. Sensor Name: Wählen Sie einen zum Sensor passenden Namen. Dieser Name wird in der Übersichtsseite angezeigt.
- b. Sensor Beschreibung: Die Beschreibung dient der detaillierten Information, wird jedoch nicht auf der Übersichtsseite angezeigt.
- c. Funktion wählen: Es stehen Systemvariablen zu Verfügung oder Rechen und Vergleichs-Operatoren. Systemvariablen: Stunde, Minute, Sekunde, CPU Last.
   Berechnung: Addition, Subtraktion, Multiplikation, Division.
   Logische Operatoren: AND, OR, XOR, ABS(), nur >0.
- d. Bestätigen Sie mit "Eingaben Speichern"

#### Aktionen

Unter "Aktionen" kann das Auslösen von Aktionen programmiert werden. Es können Aktoren geschaltet und oder Emails versandt werden. Ebenfalls kann der Systemstatus zeitgesteuert oder ein Boot-Email versandt werden. Es können insgesamt 32 Schaltpunkte gesetzt werden.

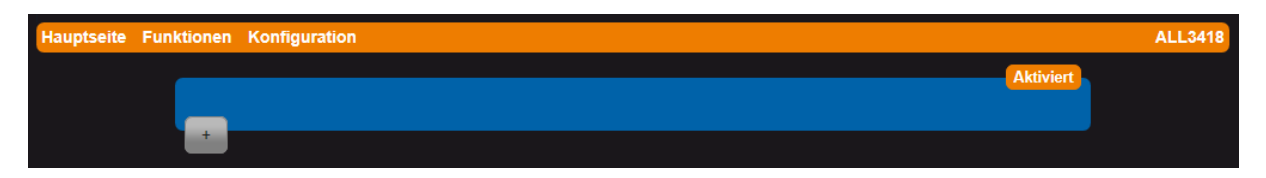

Durch Anklicken des "+" Zeichens wird ein neuer Schaltpunkt erzeugt.

#### Alarm

| Alarm        | Vergleichen           | Aktion        | eMail Benachrichtigung | Status Benachrichtig | gungen             |  |
|--------------|-----------------------|---------------|------------------------|----------------------|--------------------|--|
| Akti<br>ALAF | viert Deaktivie<br>RM | ert           |                        |                      |                    |  |
| Ü-Te         | mp_SRV-Rack           | _1            |                        |                      |                    |  |
| BEZI         | EICHNUNG              |               |                        |                      |                    |  |
| Über         | temperatur Sen        | ver Rack 1    |                        |                      |                    |  |
| BES          | CHREIBUNG             |               |                        |                      |                    |  |
|              |                       |               |                        |                      |                    |  |
|              | Zu                    | urück zur Lis | te                     |                      | Eingaben Speichern |  |

- a. Alarm: Aktiviert / Deaktiviert. Erstellte Schaltpunkte können dadurch vorübergehend deaktiviert werden.
- b. Bezeichnung: Maximal 20 Zeichen. Die Bezeichnung wird in der Tabelle der Schaltpunkte angezeigt.
- c. Beschreibung: Dient zur umfangreichen Beschreibung.
- d. Alarm Löschen: Dieser Menüpunkt erscheint nur nachdem abgespeichert wurde.

#### Vergleichen

| Alarm | Vergleichen      | Aktion el        | Mail Benachrichtigung            | Status Benachrichtigungen                     |
|-------|------------------|------------------|----------------------------------|-----------------------------------------------|
| Inte  | rn<br>Sor Wählen | *                | l                                | Benutze Konstante<br>VERGLEICHS SENSOR WÄHLEN |
|       |                  |                  | <mark>&gt; ↓</mark><br>Bedingung | 28<br>Konstante                               |
|       |                  |                  |                                  |                                               |
|       |                  | Zurück zur Liste |                                  | Eingaben Speichern                            |

- a. Sensor wählen: Alle bereits angelegten Sensoren können ausgewählt werden.
- b. Vergleichs Sensor wählen: Es kann zwischen Sensor oder Konstante gewählt werden.
- c. Bedingung: Operatoren < <= = > = > <>
- d. Konstante: Es können Werte mit oder ohne Komma eingegeben werden.

#### Aktion

| Alarm                 | Vergleichen                                             | Aktion             | eMail Benachrichtigung | Status Benachrichtigungen          |               |
|-----------------------|---------------------------------------------------------|--------------------|------------------------|------------------------------------|---------------|
| ALL                   | 3075V2_1<br>DREN                                        |                    |                        | Ein Aus Umschalten<br>AKTOR AKTION |               |
| Name<br>SCRI<br>Aktiv | e des Scripts inł<br>PT ZUM STARTEI<br>viert Deaktivier | kl. Pfad. (zB<br>N | 3. /data/beispiel.sh)  |                                    |               |
| Nur                   | NUR EINMAL AUSFÜHREN                                    |                    |                        |                                    |               |
|                       | Zu                                                      | rück zur Lis       | te                     | Eingal                             | ben Speichern |

- a. Aktoren: Es können alle bereits angelegten Aktoren ausgewählt werden.
- b. Aktor Aktion: Ein / Aus / Umschalten.
- c. Script zum Starten: Optional, auf der ALL3073 muss ein Linux Shell Script vorhanden sein, das durch diesen Aufruf gestartet wird. Diese Funktion
- d. Nur einmal ausführen: Wenn dieser Schalter aktiviert ist, wird die Aktion bei Erreichen des Schwellwertes genau einmal ausgeführt. Bei deaktiviertem Schalter erfolgt eine kontinuierliche Ausführung der Aktion (i.d.R. 10-mal pro Sekunde)
- e. Alarm Pause (Sekunden): Default = 1 Sekunde Diese Zeit wird die Schaltregel nach Auslösen ignoriert, bevor sie wieder schaftgeschaltet wird. (ähnlich der HOLDOFF-Einstellung eines Oszilloskops)

| Alarm Vergleichen Aktion eMail Benachrichtigung Status Benachrichtigungen |        |
|---------------------------------------------------------------------------|--------|
| Aktiviert Deaktiviert<br>EMAIL VERSAND                                    |        |
| Alarm@allnet.de                                                           |        |
| eMail Empfänger                                                           |        |
| ALL3418                                                                   |        |
| EMAIL BETREFF                                                             |        |
| Alarm Alarm die Bude brennt                                               | *<br>* |
| EMAIL TEXT                                                                |        |
| Kein Wert Einzel Wert Alle Werte                                          |        |
| SENDE SENSORWERTE IM EMAIL TEXT                                           |        |
|                                                                           |        |
| Zurück zur Liste Eingaben Speichern                                       |        |

### eMail Benachrichtigung

- a. Email Versand: Aktiviert / Deaktiviert
- b. Email Empfänger: name@adresse.xx
- c. Email Betreff:
- d. Email Text: Platzhalter für Datum (%D) und Zeit (%T) sind hier ebenfalls möglich
- e. Sende Sensorwerte im Email: Auswahl der mit zusendenden Anzeigewerte.

#### Status Benachrichtigungen

Es können Email Benachrichtigungen über den Systemstatus ausgeführt werden. Das aktivieren dieser Benachrichtigungen **deaktiviert** alle anderen Einstellungen.

| Alarm | Vergleichen                | Aktion          | eMail Benachrichtigung | Status Benachrichtigungen |              |  |
|-------|----------------------------|-----------------|------------------------|---------------------------|--------------|--|
| Syst  | tem Status<br>FUS AUSWÄHLE | ¢<br>N          |                        |                           |              |  |
| Vers  | SANDZEIT                   |                 |                        |                           |              |  |
|       |                            |                 |                        |                           |              |  |
|       | Z                          | Zurück zur List | e                      | Eingab                    | en Speichern |  |

a. Status auswählen: Es kann eine Boot eMail oder ein Systemstatus versendet werden.

b. Versandzeit: Wird System Status ausgewählt, kann eine tägliche Uhrzeit eingestellt werden.

# Zeitsteuerung

Einstellmöglichkeiten unter "*Funktionen"* > "Zeitsteuerung"

Es können zeitabhängige Schaltpunkte erstellt werden. Die Auflösung beträgt 1 Sekunde. Es können maximal 128 Schaltpunkte definiert werden.

| Hauptseite | Funktionen | Konfiguration | ALL3418  |
|------------|------------|---------------|----------|
|            |            | Aktiviert     | <u> </u> |
|            |            |               |          |
|            | -          |               |          |

Nach dem Anklicken des Pluszeichens wird automatisch die Maske zum Einrichten eines neuen Schaltpunktes geöffnet.

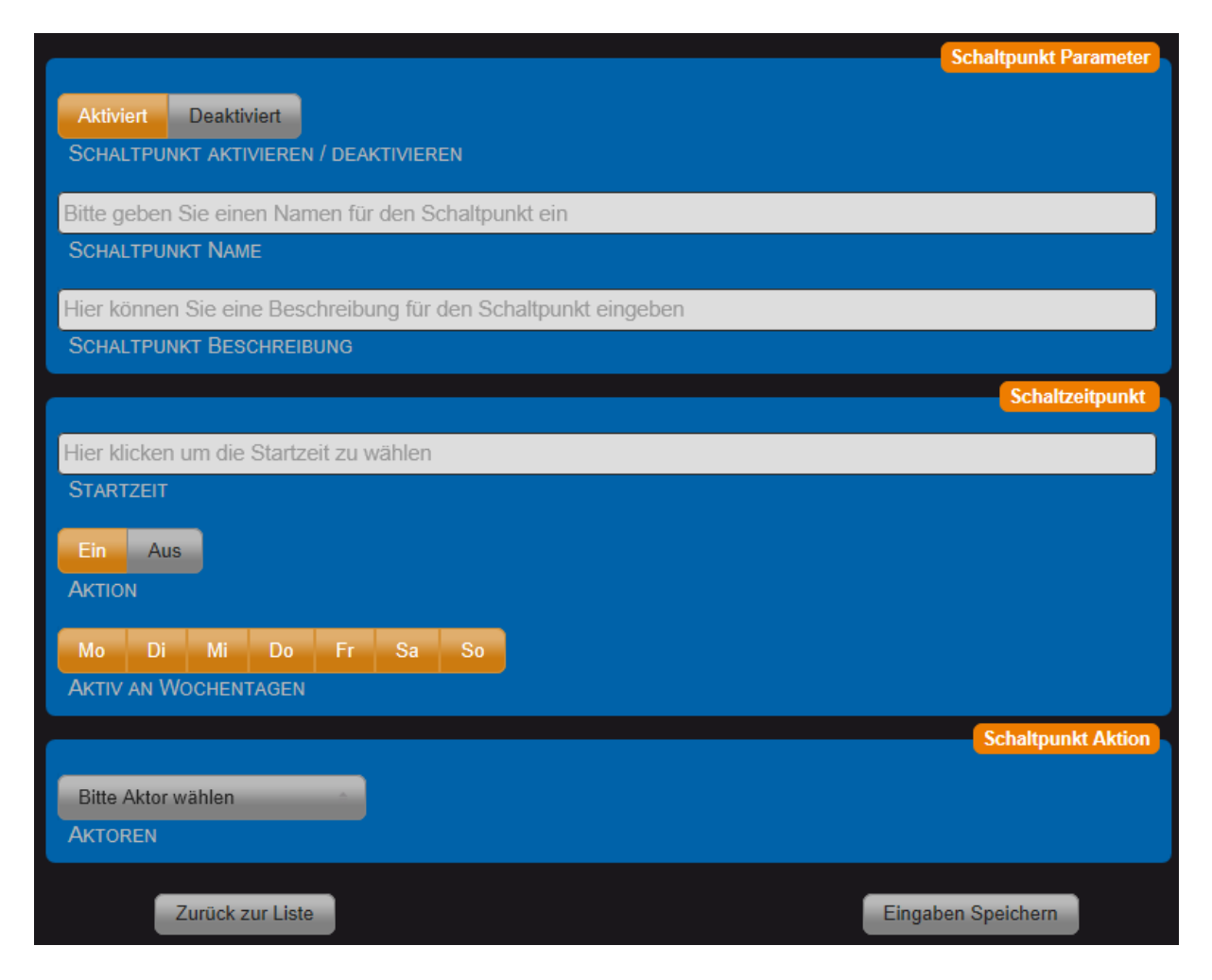

- a. Schaltpunkt Aktivieren / Deaktivieren.
- b. Schaltpunkt Name: Wählen Sie einen zum Schaltpunkt passenden Namen. Dieser Name wird in der Übersichtsseite angezeigt.
- c. Schaltpunkt Beschreibung: Die Beschreibung dient der detaillierten Information, wird jedoch nicht auf der Übersichtsseite angezeigt.

d. Startzeit: Wählen Sie mit den drei Schiebern die gewünschte Zeit aus.

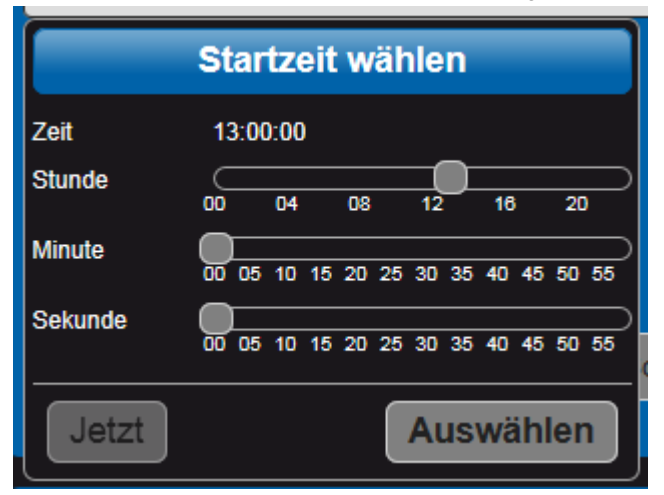

- e. Aktion: Ein / Aus. Wird "Ein" ausgewählt, so wird in diesem Moment das Relais geschlossen. Für verschiedene Aufgaben kann es notwendig sein, dass sich das Relais zum Startpunkt öffnet, dafür kann "Aus" gewählt werden.
- f. Aktiv an Wochentagen: Auswahl durch Anklicken.
- g. Aktor Auswahl: Mit Scroll down Menü gewünschten Aktor auswählen.

# Aufzeichnung

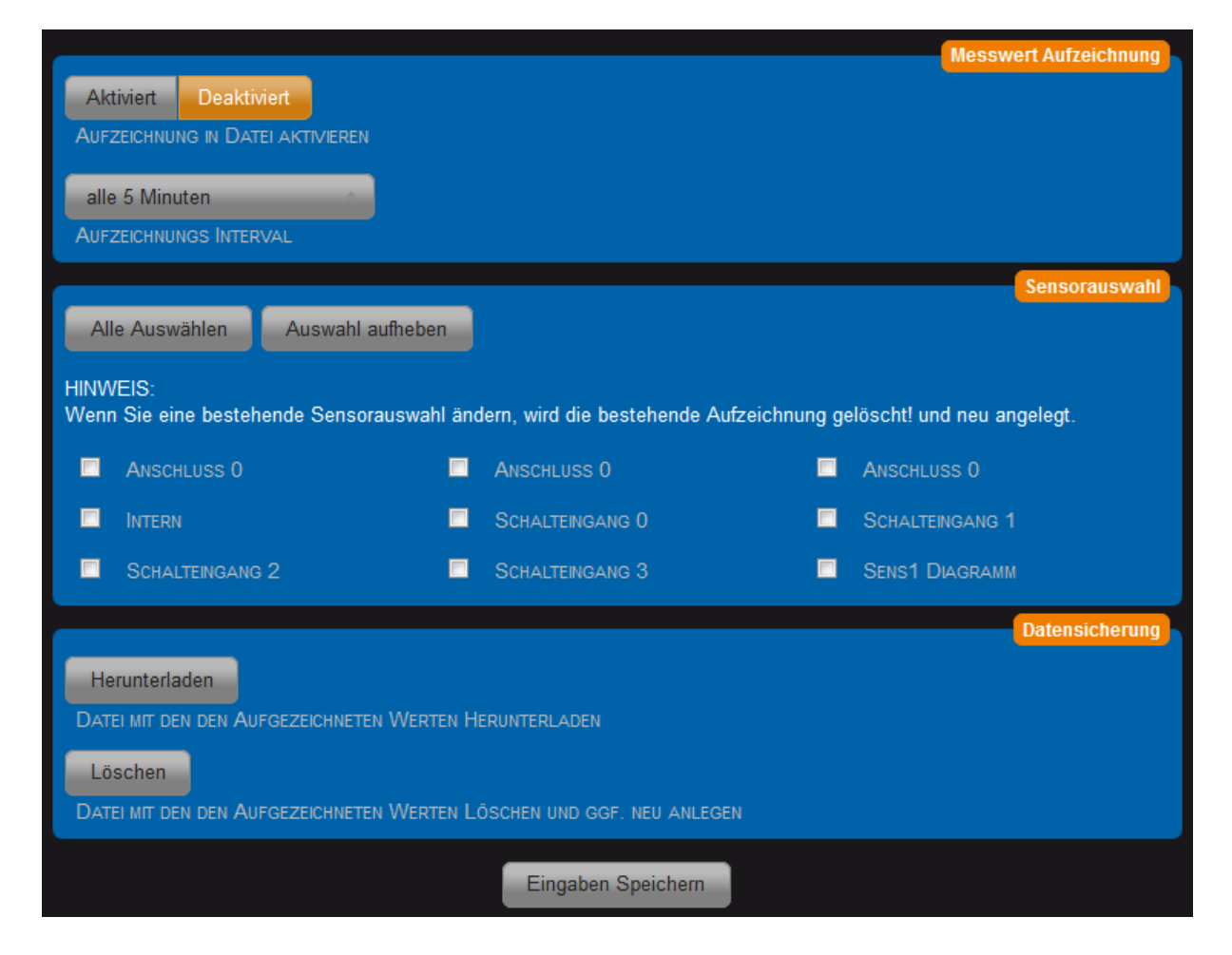

# Kamera Upload

Diese Funktion unterstützt nur Mobotix Kameras. In das Kamerabild werden die ausgewählten Sensorwerte eingeblendet. Damit können sie eine Anwendung: Wetterstation mit Bildupload realisiert werden.

| Kamera | Adresse                       | Parameter           |                    |  |
|--------|-------------------------------|---------------------|--------------------|--|
| Aktivi | nt Deaktivi<br>D Aktivieren / | ert<br>Deaktivieren |                    |  |
| Hofein | fahrt Überw.                  |                     |                    |  |
| KAMER  | la Name                       |                     |                    |  |
| Hofein | ıfahrt Überwa                 | ach                 |                    |  |
| KAMER  | A BESCHREIBU                  |                     |                    |  |
|        |                               |                     |                    |  |
|        | Z                             | urück zur Liste     | Eingaben Speichern |  |

- a) Upload Aktivieren:
- b) Kamera Name: Dieser Name wird in der Übersicht angezeigt.
- c) Kamera Beschreibung: Beschreibung dient nur zur Info.

| Kamera                  | dresse Parameter                                                                  |                    |  |  |  |  |
|-------------------------|-----------------------------------------------------------------------------------|--------------------|--|--|--|--|
| 192.168.6<br>Kamera Ad  | 192.168.67.200<br>KAMERA ADRESSE                                                  |                    |  |  |  |  |
| 30<br>Übertragi         | JNGSINTERVALL [10-300 SEKUNDEN]                                                   |                    |  |  |  |  |
| Geben Sie<br>Benutzer N | Geben Sie hier den Benutzernamen für den Zugriff ein. (Optional)<br>BENUTZER NAME |                    |  |  |  |  |
| Geben Sie<br>Benutzer F | e hier das Paßwort für den Zugriff ein. (Optional)<br>Passwort                    |                    |  |  |  |  |
|                         | Zurück zur Lista                                                                  | Eingaben Speichern |  |  |  |  |

- a) Kamera Adresse: IP-Adresse oder DNS Name eintragen.
- b) Übertragungsintervall: Default = 30.
- c) Benutzer Name:
- d) Benutzer Passwort:

| Kamera Adresse Parameter          |                    |  |  |  |  |
|-----------------------------------|--------------------|--|--|--|--|
| Messwerte                         |                    |  |  |  |  |
| TEXT OBEN                         |                    |  |  |  |  |
| Freitext für Fußzeile. (Optional) |                    |  |  |  |  |
| TEXT UNTEN                        |                    |  |  |  |  |
| Aktiviert Deaktiviert             |                    |  |  |  |  |
| ZEITSTEMPEL ÜBERTRAGEN            |                    |  |  |  |  |
| Temperatur                        | Sensor wählen      |  |  |  |  |
| SENSOR FÜR WERT 1                 | SENSOR FÜR WERT 2  |  |  |  |  |
| Sensor wählen                     | Sensor wählen      |  |  |  |  |
| SENSOR FÜR WERT 3                 | Sensor für Wert 4  |  |  |  |  |
| Sensor wählen                     | Sensor wählen      |  |  |  |  |
| SENSOR FÜR WERT 5                 | SENSOR FÜR WERT 6  |  |  |  |  |
|                                   |                    |  |  |  |  |
| Zurück zur Liste                  | Eingaben Speichern |  |  |  |  |

- a) Text Oben:
- b) Text Untern:
- c) Zeitstempel übertragen: Default = Deaktiviert

# Sensor konfigurieren

Es gibt viele Möglichkeiten, wie Sie einzelne Sensoren / Aktoren konfigurieren können. In dieser Anleitung wird es für das Schaltrelais beschrieben. Um den Sensor zu konfigurieren, gehen Sie bitte mit der Maus auf die untere rechte Ecke der Sensorkachel und klicken Sie auf den erscheinenden Schraubenschlüssel:

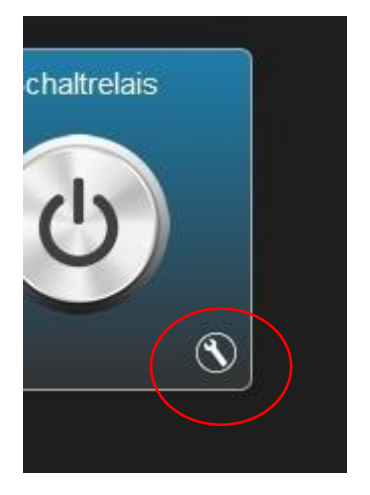

| gaben Speichern |
|-----------------|
|                 |

- a. "Aktor aktivieren oder Deaktivieren"
- b. "Zustand des Ausgangs nach Neustart": Hier lässt sich festlegen, wie der Sensor sich nach einem Neustart der ALL3073 verhalten soll.
- c. "Aktor Name": Vergeben Sie hier einen Namen für den Aktor
- d. "Aktor Beschreibung": Geben Sie hier eine detailliertere Beschreibung für den Aktor ein
- e. "Darstellung des Aktors auf Seite": Hier wird festgelegt, auf welcher der Hauptseiten der Aktor angezeigt werden soll (nur verfügbar, wenn mehrere Seiten angelegt wurden)

Auf der zweiten Seite "Darstellung" können Sie das Aussehen des Sensors individuell anpassen:

| of the second second se |                                   | Analog                  |
|----------------------------------------------------------------------------------------------------|-----------------------------------|-------------------------|
| Verbergen Anzeigen<br>Kachel Farbwechsel bei Ein/Aus                                                                                                    |                                   |                         |
| #1e7eac Kachelfarbe Zustand 'Aus'                                                                                                    | #900000 Kachelfarbe Zustand 'Ein' |                         |
|                                                                                                    | Scha                              | altfläche konfigurieren |
| (t)                                                                                                    | (ch)                              |                         |
|                                                                                                    |                                   |                         |
| FARBE FÜR ZUSTAND 'AUS'                                                                                                    | #009900 FARBE FÜR ZUSTAND 'EIN'   |                         |

#### System / Bus

Diese Anzeige erscheint nur bei aktivierter Expertenansicht im Menu "Geräte Einstellung"

|   | Schaltrelais                                                                                                    |                                                                                                    |                              |   |
|---|----------------------------------------------------------------------------------------------------|----------------------------------------------------------------------------------------------------|------------------------------|---|
|   | Aktor Darstellung                                                                                                    | System / Bus                                                                                                    |                              |   |
| 0 | 0<br>Chip Adresse                                                                                                    | •                                                                                                    | Niedrig Normal<br>Priorităt  |   |
| S | Bus Geschwindigkert                                                                                                    |                                                                                                    |                              | 0 |
|   | Chip Beschreibung:<br>Chip Funktion:<br>Sensor Meßbereich:<br>Interne ID:<br>Bit Adresse:<br>Chip Id:<br>Chip Nummmer:<br>Chip Adresse Min:<br>Chip Adresse Max:<br>Geräte Anschluß:<br>Gruppe:<br>System / Bus: | GPIO Sch<br>GPIO Pin<br>[0] - [1]<br>1<br>0<br>3998<br>0<br>0<br>0<br>0<br>0<br>0<br>0<br>0<br>0<br>0<br>0<br>0 | nreiben<br>s Lesen/Schreiben |   |
|   |                                                                                                    |                                                                                                    |                              |   |

- a. Bus Geschwindigkeit: Wird der Sensor mit einer längeren Leitung betrieben, kann es notwendig sein die Geschwindigkeit herunterzusetzen. Je größer dieser Wert ist, desto langsamer wird der Bus getaktet.
- b. Chip Adresse: An verschiedenen Sensoren kann die Adresse manuell eingestellt werden. Wird diese nachfolgend am Sensor geändert, dann muss dieser Parameter angepasst werden.
- c. Priorität: Alle Sensoren mit Priorität "Normal" werden jede Sekunde abgefragt. Bei Sensoren mit Priorität niedrig werden jeweils nur jeweils einer im Anschluss an die Sensoren mit normaler Priorität abgefragt. Das bedeutet, dass bei 10 Sensoren mit Priorität niedrig jeder einzelne nur alle 10 Sekunden erneut abgelesen wird. Die niedrige Priorität entlastet das Gerät und kann die Reaktionsgeschwindigkeit beim Webseitenaufbau verbessern. Außerdem arbeiten dann Temperatursensoren genauer, weil die Selbsterwärmung durch den Messvorgang verringert wird.

#### Statusanzeigen

Auf der Frontseite des ALL3073 befinden sich drei Status-LEDs.

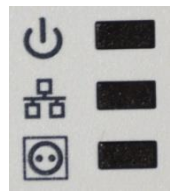

- 1. Power
- 2. Netzwerk
- 3. Status Ausgang

#### Reset

Es kann vorkommen, dass Ihre ALL3073 durch Benutzereinstellungen nicht mehr erreichbar ist, dass ein Passwort gesetzt und vergessen wurde, etc. In diesem Fall können Sie mittels der folgenden Reset-Prozedur alle Einstellungen im Gerät wieder auf den Auslieferungszustand zurücksetzen (alle Einstellungen und Werte gehen dabei verloren): Gerät stromlos machen. Mittels eines nichtleitenden spitzen Gegenstandes (z.B. einem Zahnstocher) den RESET-Taster durch das kleine Loch seitlich rechts am Gehäuse drücken und gedrückt halten (DER KNOPF MUSS GEDRÜCKT BLEIBEN!). Den ALL3073 nun mit Strom versorgen und ca. 3 Minuten warten **ERST JETZT** den Taster wieder Ioslassen. Danach ist der Reset-Vorgang abgeschlossen und alle Einstellungen sind wieder im Auslieferungszustand.

#### Reinigung

Ziehen Sie vor jeder Reinigung des Gerätes den Netzstecker aus der Steckdose.

Verwenden Sie bei der Reinigung ein leicht feuchtes und weiches Tuch (am besten ein Mikrofasertuch). Benutzen Sie für die Reinigung auf keinen Fall Putzmittel, Alkohol oder sonstige Lösungsmittel. Bitte beachten Sie, dass sich innerhalb des Gehäuses eine moderne Elektronik befindet. Verwenden Sie daher niemals so viel Wasser oder Reinigungsmittel, dass dieses durch die seitlichen Lüftungsschlitze (Löcher) oder durch die kleinen Spalten zwischen dem Metallrahmen oder durch die Aussparungen der Anschlüsse in das Innere des ALL3073 eindringen kann. Sollte es dennoch passieren, schließen Sie das Gerät auf keinen Fall wieder an. Kontaktieren Sie bitte unseren Support.

#### **Technische Daten**

| <ul> <li>Betriebsspannung:</li> </ul>         | 100-230V AC                                |
|-----------------------------------------------|--------------------------------------------|
| <ul> <li>Relais Schaltstrom:</li> </ul>       | max. 8 Ampere                              |
| Netzwerk:                                     | 10BaseT 100BaseTX                          |
| <ul> <li>Netzwerkanschluss:</li> </ul>        | RJ45                                       |
| Umgebung Temperatur Betrieb:                  | 0 - 40°C                                   |
| Luftfeuchtigkeit:                             | 10% - 85% (nicht kondensierend)            |
| <ul> <li>Temperatur Aufbewahrung:</li> </ul>  | -20 - 60°C                                 |
| <ul> <li>Luftfeuchte Aufbewahrung:</li> </ul> | 5% - 90% (nicht kondensierend)             |
| Gehäuse:                                      | ABS Kunststoffgehäuse                      |
| Protokolle:                                   | HTTP/HTTPS/FTP/SSH TCP/IP                  |
| Wireless LAN:                                 | 2,4 GHz Wireless N, bis zu 150 Mbps        |
| <ul> <li>Unterstützte Standards:</li> </ul>   | IEEE 802.3 IEEE 802.3u IEEE 802.11b/g/n    |
| Betriebssysteme:                              | alle netzwerkfähigen Betriebssysteme       |
| • Maße (L*B*H):                               | 125 x 69x 46+37 mm (Länge x Breite x Höhe) |
| Gewicht:                                      | 215g                                       |
| Hersteller:                                   | ALLNET <sup>®</sup> GmbH Computersysteme   |